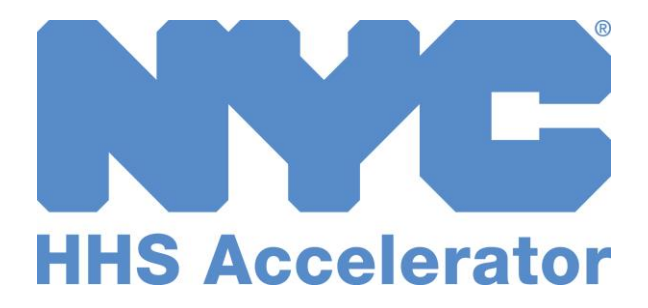

# **Provider Guide to Amendments**

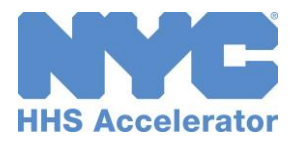

# **Table of Contents**

| Introduction to HHS Accelerator and Financials | ;  |
|------------------------------------------------|----|
| Financials on the Provider Homepage            | \$ |
| Monitoring the Status of an Amendment5         | ;  |
| View your Organization's Amendment List        | ;  |
| Stages of a Contract Amendment6                | ;  |
| Filter Amendments7                             | ,  |
| Contract Amendments                            | \$ |
| Positive Contract Amendment 8                  | ì  |
| Negative Contract Amendment15                  | 5  |

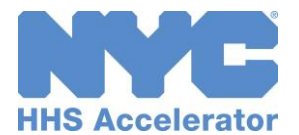

# **Introduction to HHS Accelerator and Financials**

The Health and Human Services (HHS) Accelerator System is the City's online system to simplify and speed the contract process for health and human services providers that deliver services directly to clients and communities. Through a collaborative process with providers, redundant paper-based requirements were removed, processes reengineered, and contract documents standardized – freeing up resources for mission-focused activities.

Agencies now release all Health and Human Services Request for Proposals (RFP) through the HHS Accelerator System. Prequalified providers approved for relevant Services are "Eligible to Propose" and can submit proposals after procurements are released.

The HHS Accelerator System also has the functionality to manage financials electronically. Providers can manage budgets, invoices and payments in the system. HHS Accelerator Financials enables a paperless process and facilitates increased accuracy in accounting.

The City of New York is phasing in the use of this module and participating organizations will receive notification when it is time to use HHS Accelerator Financials.

HHS Accelerator Financials standardizes financials for health and human services contracts across the eleven participating Agencies. The system provides:

- A standard budget template
- A common interface for City Agencies and Providers to conduct budget transactions
- Agencies use the same process to configure/modify/amend budgets, invoices and payments
- A more holistic picture of contract data and financials for HHS Accelerator Agencies.

# **Financials on the Provider Homepage**

After logging in, the first page that you will encounter is the Provider Homepage.

Below the main tabs navigation icons are dashboards that give an overview of your Organization's HHS Accelerator Application status, Filing status, Procurements, Financials, Documents Shared with your Organization and NYC.ID Account Maintenance. From the homepage, your organizations can use the financial links on the dashboard to access key financial functions, or can use the main Financials tab at the top of the page.

When you log into the HHS Accelerator System, at first it will appear as if procurement and financial statistics are unavailable. In order to see the tasks and

statistics, you must press the refresh statistics, you must press the refresh

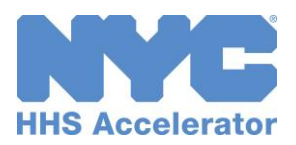

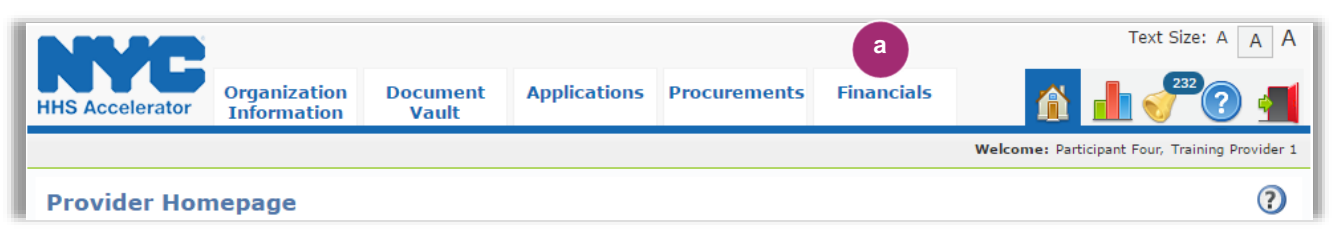

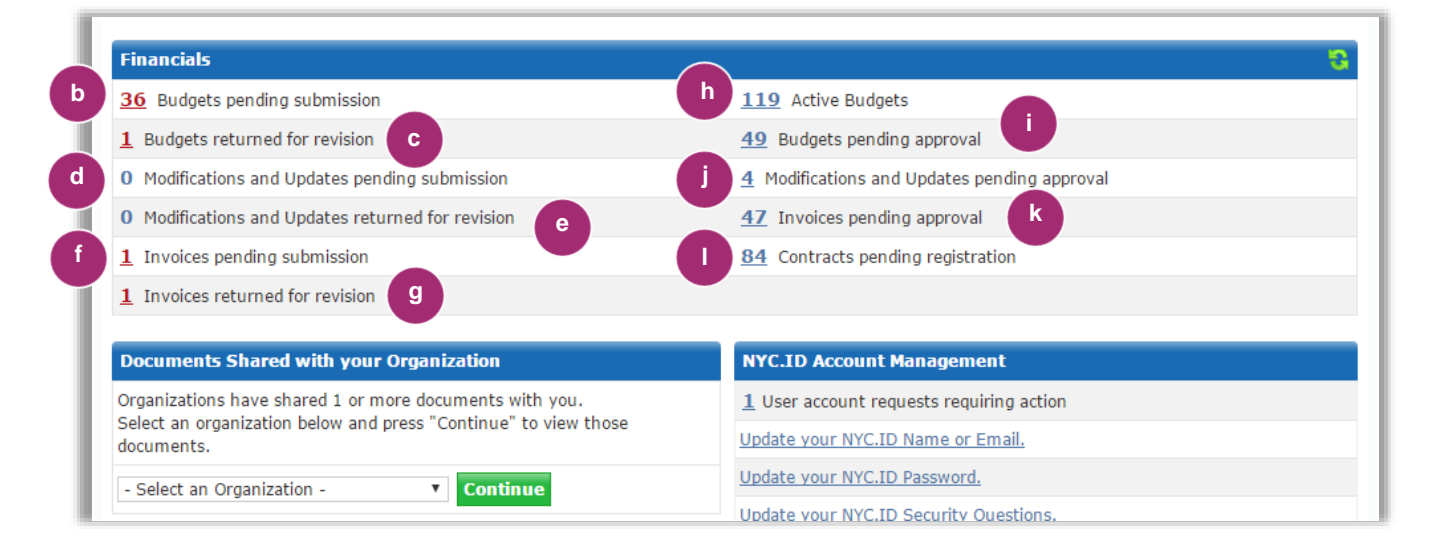

| a. | Select the "Financials" tab to access the HHS Accelerator Financials.  |
|----|------------------------------------------------------------------------|
| b. | Budgets pending submission for your organization are listed.           |
| C. | Budgets returned for revision that your organization needs to address. |
| d. | Modifications and Updates pending submission by your organization.     |
| e. | Modifications and Updates returned for revision by the funding Agency. |
| f. | Invoices pending submission by your organization.                      |
| g. | Invoices returned for revisions by an Agency.                          |
| h. | Active budgets for your organization are listed.                       |
| i. | Budgets pending approval by the funding Agency.                        |
| j. | Modifications and Updates pending approval by the funding Agency.      |
| k. | Invoices pending approval by the funding Agency.                       |

I. Contracts pending registration for your organization are listed.

Key financial functions are listed in two columns on the homepage. The left hand column highlights in **red** financial transactions your organization must take action on. The right column are key financial functions your organization can monitor.

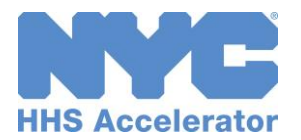

# Monitoring the Status of an Amendment

## **View your Organization's Amendment List**

The Amendment List displays your organization's Health and Human Services contract amendments that have been generated in the system. The Amendment List is located in the Financials section of the HHS Accelerator System. To access the Amendment List, click the Financials tab, then click the Amendment List tab.

A contract amendment occurs when the Agency initiates a contract value change in the system.

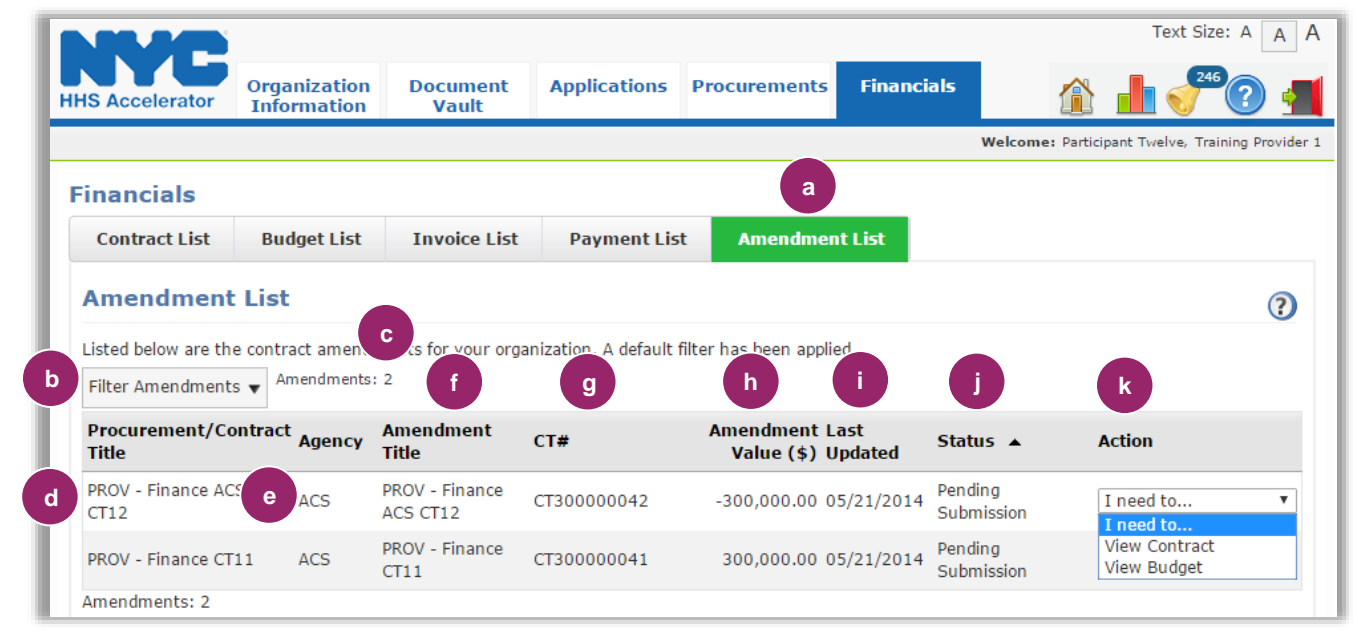

| a. | Click on the Amendment List tab to access the Amendment List.                                                                   |  |  |  |  |  |  |
|----|----------------------------------------------------------------------------------------------------|--|--|--|--|--|--|
| b. | Click on the Filter Amendment button to change which amendments are displayed.                                                  |  |  |  |  |  |  |
| c. | Number of amendments displayed based on applied filters.                                                                        |  |  |  |  |  |  |
| d. | Procurement/Contract Title is listed.                                                                                           |  |  |  |  |  |  |
| e. | Funding Agency.                                                                                                    |  |  |  |  |  |  |
| f. | Amendment Title is listed.                                                                                                    |  |  |  |  |  |  |
| g. | Contract Number (CT#) is listed.                                                                                                |  |  |  |  |  |  |
| h. | Amendment Value (s) is listed.                                                                                                  |  |  |  |  |  |  |
| i. | Date of Last Update is listed.                                                                                                  |  |  |  |  |  |  |
| j. | The status of the amendment is displayed.                                                                                       |  |  |  |  |  |  |
| k. | Action column provides menu of possible actions to take. For the amendment, you can view the corresponding contract and budget. |  |  |  |  |  |  |

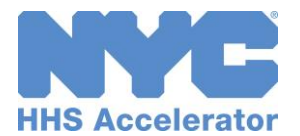

## **Stages of a Contract Amendment**

All contract amendments with a status of Pending Configuration, Pending CoF (Certification of Funds), Pending Submission, Pending Approval, Pending Registration, and Registered, are visible on the Amendment List. Contract amendments that are suspended or cancelled do not appear on the amendment list by default, but your organization can access them by using the "Filter Amendments" feature. The following descriptions define the life cycle of amendments in the system.

| Status Type                  | Status                   | Definition                                                                                          |
|------------------------------|--------------------------|----------------------------------------------------------------------------------------------------|
| Contract<br>Amendment Status | Pending<br>Configuration | The Agency is configuring the contract amendment.                                                   |
|                              | Pending CoF              | The Agency staff is verifying the contract amendment configuration.                                 |
|                              | Pending<br>Registration  | The Agency has amended the contract. "Pending Amendment" flag will be visible on the Contract list. |
|                              | Registered               | The contract has been registered with updated details.<br>Invoicing and payments can begin.         |
|                              | Suspended                | The Agency has suspended the contract amendment.                                                    |
|                              | Cancelled                | The Agency has cancelled the contract amendment.                                                    |

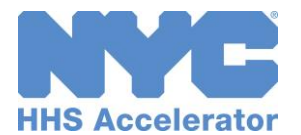

## **Filter Amendments**

Filtering allows you to target your search and quickly modify contract amendments displayed on the Amendment List. After you click the "Filter Amendments" button, the filter menu displays with a number of options for modifying displayed amendments. To adjust your filtered options, you must uncheck relevant boxes.

| MC                            |                             |                     |                      |            |                        |                 |                       | Text Size               | : A A        |
|-------------------------------|-----------------------------|---------------------|----------------------|------------|------------------------|-----------------|-----------------------|-------------------------|--------------|
| HS Accelerator                | Organization<br>Information | Document<br>Vault   | Applications         | Procu      | irements               | Financia        | ls                    |                         | 2            |
|                               |                             |                     |                      |            |                        |                 | Welco                 | ome: Misato Smith, Trai | ning Provide |
| inancials                     |                             |                     |                      |            |                        |                 |                       |                         |              |
| Contract List                 | Budget List                 | Invoice List        | Payment List         | Amend      | lment List             |                 |                       |                         |              |
| Amendment                     | t List                      |                     |                      |            |                        |                 |                       |                         | ?            |
| Listed below are th           | e contract amend            | ments for your orga | anization. A default | filter has | been applie            | ed.             |                       |                         |              |
| Filter Amendment              | Amendments                  | : 15                |                      |            |                        |                 |                       |                         |              |
| Procurement/                  |                             |                     | X                    | Ar         | nendment<br>Value (\$) | Last<br>Updated | Status 🔺              | Action                  |              |
| Amendment                     |                             |                     |                      | 87 3       | 300,000.00             | 12/14/2016      | Pending<br>Submission | I need to               | v            |
| Agency:                       | All NYC Agenc               | ies                 | •                    | 58 3       | 300,000.00             | 12/01/2016      | Pending<br>Submission | I need to               | Ŧ            |
| Amendment<br>EPIN:            |                             |                     |                      | 56 3       | 300,000.00             | 12/01/2016      | Pending<br>Submission | I need to               | Ŧ            |
| Amendment<br>Value From (\$): |                             | to:                 |                      | 55 3       | 300,000.00             | 12/01/2016      | Pending<br>Submission | I need to               | Ŧ            |
| Date of Last<br>Update From:  |                             | 👿 То:               |                      | 59 3       | 300,000.00             | 12/01/2016      | Pending<br>Submission | I need to               | Ŧ            |
| Status:                       | Pending Con                 | figuration Pen      | ding Registration    | 53 3       | 300,000.00             | 12/01/2016      | Pending<br>Submission | I need to               | Ŧ            |
|                               | ✓ Pending CoF ✓ Pending Sub | mission Sus         | istered<br>pended    | 52 3       | 300,000.00             | 12/01/2016      | Pending<br>Submission | I need to               | •            |
|                               | ≌Pending App                | Set to Default      | Filters Filter       | 61 3       | 300,000.00             | 12/01/2016      | Pending<br>Submission | I need to               | Ŧ            |

- a. Amendment Value From (\$) allows your organization to filter for contract amendments that fall in a specified range.
   Status indicates the current status of the amendments. Your organization can
- b. select any status. Suspended and Cancelled status can only be selected from the filter options section.

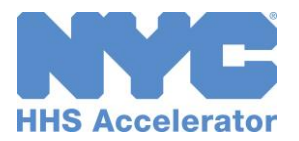

# **Contract Amendments**

## **Positive Contract Amendment**

The Agency initiates the positive Amendment (contract value change) in the system and your organization would then need to adjust the budget accordingly to match the new contract value.

Your organization's Financial Level 2 system users will receive an email notification of a positive budget amendment. Your organization will make the adjustment to the budget and submit the Amended budget to the Agency. The Agency will then review and either return or approve the revised Budget.

To view a contract amendment, review the steps below:

|                                                                           | Text Size: A A A                                                  |  |  |  |  |
|---------------------------------------------------------------------------|-------------------------------------------------------------------|--|--|--|--|
| HS Accelerator Organization Document Vault Applications                   | Procurements Financials                                           |  |  |  |  |
|                                                                           | Welcome: Misato Smith, Training Provider 3                        |  |  |  |  |
| Provider Homepage                                                         | ()                                                                |  |  |  |  |
| Application                                                               | Filings                                                           |  |  |  |  |
| Your Current Organization Status: Approved                                | Filings Status: Exempt                                            |  |  |  |  |
| Your Business Application Status: Approved                                |                                                                   |  |  |  |  |
| Your organization has $oldsymbol{0}$ pending Service Applications         |                                                                   |  |  |  |  |
| Your organization has ${f 4}$ approved Service Applications               |                                                                   |  |  |  |  |
| Procurements                                                              | 8                                                                 |  |  |  |  |
| 0 RFPs you're eligible for will be released within 30 days                | 12 RFPs with draft or submitted proposals                         |  |  |  |  |
| 0 RFPs you're eligible for have due dates within 30 days                  | $\underline{2}$ RFPs with proposals determined eligible for award |  |  |  |  |
|                                                                           |                                                                   |  |  |  |  |
| Financials                                                                | (1) <sup>3</sup>                                                  |  |  |  |  |
| 3 Budgets pending submission                                              | 94 Active Budgets                                                 |  |  |  |  |
| 32 Budgets returned for revision                                          | 42 Budgets pending approval                                       |  |  |  |  |
| Modifications and Updates pending submission                              | 4 Modifications and Updates pending approval                      |  |  |  |  |
| 0 Modifications and Updates returned for revision                         | 38 Invoices pending approval                                      |  |  |  |  |
| 3 Invoices pending submission                                             | 3 Contracts pending registration                                  |  |  |  |  |
| 0 Invoices returned for revision                                          |                                                                   |  |  |  |  |
| Documents Shared with your Organization                                   | NYC.ID Account Management                                         |  |  |  |  |
| No organizations have shared documents with you at this time. This        | 0 User account requests requiring action                          |  |  |  |  |
| section will become active once an organization has granted you access to | Update your NYC.ID Name or Email.                                 |  |  |  |  |
| If you'd like to grant Providers or NYC Agencies view-only access to your | Update your NYC.ID Password.                                      |  |  |  |  |
| documents, you can do so from your <u>Document Vault</u> .                | Update your NYC.ID Security Questions.                            |  |  |  |  |

When a contract is amended by the Agency, your organization must revise the budget.

- Click on the "Refresh" icon in the financials section of the homepage.
- 2. Click on the number hyperlink for "Budgets Pending Submission."

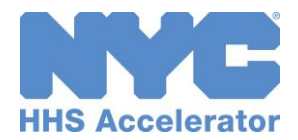

|                                                                                                    |                                                                   |                                                   |                              |                                                                |                                          |                                                            | lext Si             | A           |
|----------------------------------------------------------------------------------------------------|-------------------------------------------------------------------|---------------------------------------------------|------------------------------|----------------------------------------------------------------|------------------------------------------|------------------------------------------------------------|---------------------|-------------|
| HHS Accelerator                                                                                              | Organization<br>Information                                       | Document<br>Vault                                 | Applications                 | Procurements                                                   | Financials                               | 6                                                          | ì 📕 🍼               | 22 ?        |
|                                                                                                    |                                                                   |                                                   |                              |                                                                |                                          | Welcom                                                     | e: Misato Smith, Tr | aining Prov |
| Financials                                                                                                   |                                                                   |                                                   |                              |                                                                |                                          |                                                            |                     |             |
| Contract List                                                                                                | Budget List                                                       | Invoice List                                      | Payment Lis                  | t Amendme                                                      | nt List                                  |                                                            |                     |             |
|                                                                                                    |                                                                   |                                                   |                              |                                                                |                                          |                                                            |                     | G           |
| Budget List                                                                                                  |                                                                   |                                                   |                              |                                                                |                                          |                                                            |                     | C C         |
|                                                                                                    |                                                                   |                                                   |                              |                                                                |                                          |                                                            |                     |             |
| Listed below are the Filter Budgets 🔻                                                                        | he Budgets for your<br>Budgets:3                                  | organization. A de                                | efault filter has bee        | n applied.                                                     |                                          |                                                            |                     |             |
| Listed below are the Filter Budgets <b>V</b>                                                                 | he Budgets for your<br>Budgets:3<br>ontract Agency                | organization. A de<br>Fiscal Year                 | efault filter has bee<br>CT# | n applied.<br>Budget Value(\$)                                 | Last Updated                             | Status 🔺                                                   | Action              |             |
| Listed below are the Filter Budgets Version Procurement/Control Title                                        | he Budgets for your<br>Budgets:3<br>ontract Agency<br>ract 35 HRA | organization. A de<br>Fiscal Year<br>2017         | efault filter has bee        | n applied.<br>Budget Value(\$)<br>1,000,000.00                 | Last Updated<br>03/17/2017               | Status ▲<br>Pending<br>Submission                          | Action              |             |
| Listed below are the<br>Filter Budgets v<br>Procurement/CC<br>Title<br>© Trainer Contribution<br><u>CT 3</u> | he Budgets: 3 ontract Agency ract 35 DHS DHS                      | organization. A de<br>Fiscal Year<br>2017<br>2018 | afault filter has bee        | n applied.<br>Budget Value(\$)<br>1,000,000.00<br>1,000,000.00 | Last Updated<br>03/17/2017<br>01/29/2018 | Status A<br>Pending<br>Submission<br>Pending<br>Submission | Action<br>I need to |             |

The contract that has been amended will have an

amendment A symbol next to it.

3. Click the blue "Procurement/ Contract Title" hyperlink for the contract that has been amended.

| Contract    | Budget -              | Amendment                 |                  |                |          | s Retu             | rn to Budget List     |
|-------------|-----------------------|---------------------------|------------------|----------------|----------|--------------------|-----------------------|
|             |                       |                           |                  |                |          | Statu              | s: Pending Submission |
| Contract In | formation             |                           |                  |                |          |                    |                       |
|             | Agency:               | Department of Homeless S  | ervices (DHS)    |                | CT#:     | Not Registered     |                       |
| Procureme   | nt/Contract<br>Title: | Procurement DHS CT 3      |                  | Contract Star  | Date:    | 07/01/2017         |                       |
|             | Provider:             | Training Provider 3       |                  | Contract End   | Date:    | 06/30/2020         |                       |
| Procure     | nent E-PIN:           | 2018210003001             |                  | Contract An    | nount:   | \$3,000,000.00     |                       |
| A           | ward E-PIN:           | 2018210003001             |                  | Program        | Name:    | Safe Haven         |                       |
| Amende      | nent E-DIN.           | 20182100030034003         |                  | Amendment An   | nount:   | \$1,000,000.00     |                       |
|             |                       |                           |                  |                |          |                    |                       |
| Fiscal Year | Budget Inf            | ormation                  |                  |                |          |                    |                       |
| Start Date  | End Date              | Approved FY Budget        | YTD Invoiced Ame | ount Remaining | Amoun    | t Amendment Amount | Proposed Budget       |
| 07/01/2017  | 06/30/2018            | \$1,000,000.00            |                  | \$0.00 \$1,0   | 00,000.0 | DO \$1,000,000.00  | \$2,000,000.00        |
| Program I   | Budget                |                           |                  |                |          | 4 \$               | 1,000,000.00 ┥        |
| Document    | ls                    |                           |                  |                |          |                    | •                     |
| Advances    |                       |                           |                  |                |          |                    | •                     |
| Assignme    | nts                   |                           |                  |                |          |                    | •                     |
| Commen      | ts View C             | omments History           |                  |                |          |                    | Save                  |
|             |                       |                           |                  |                |          |                    |                       |
| Enter an    | y comments:           |                           |                  |                |          |                    |                       |
| Click the   | 'Save' button         | above to save your commer | lts.             |                |          |                    |                       |
|             |                       |                           |                  |                |          |                    |                       |
|             |                       |                           |                  |                |          | 300                | 0 characters left     |

 Next, click on the first blue bar to expand the "Budget Summary" section.

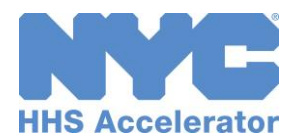

| Contract Budget                | - Amendment                        |                |           |            |               |               | s Retur  | m to Budget List    |
|--------------------------------|------------------------------------|----------------|-----------|------------|---------------|---------------|----------|---------------------|
|                                |                                    |                |           |            |               |               | Status   | Pending Submission  |
| Contract Information           |                                    |                |           |            |               |               |          |                     |
| Agency:                        | Department of Homeless Services    | s (DHS)        |           |            | CT#: N        | ot Registered |          |                     |
| Procurement/Contract<br>Title: | Procurement DHS CT 3               |                | Cont      | ract Start | Date: 0       | 7/01/2017     |          |                     |
| Provider:                      | Training Provider 3                |                | Cor       | ntract End | Date: 0       | 5/30/2020     |          |                     |
| Procurement E-PIN:             | 20182I0003001                      |                | C         | ontract Am | ount: \$      | 3,000,000.00  |          |                     |
| Award E-DIN:                   | 2018210003001                      |                |           | Program N  | lame: S       | afe Haven     |          |                     |
| Amondmont E-DIN:               | 20182100020024002                  |                | Amer      | dment Am   | ount: \$      | 1,000,000.00  |          |                     |
| Amendment L PIN                | 2010210003003A003                  |                |           |            |               |               |          |                     |
| Final Year Budget Tef          |                                    |                |           |            |               |               |          |                     |
| Start Date End Date            | Approved EV Budget VTD 1           | Invoiced Ame   | sunt F    | omaining   | Amount        | Amondmont A   | mount    | Proposed Rudget     |
| 07/01/2017 06/30/2018          | \$1 000 000 00                     | Invoiced Anic  | \$0.00    | ر st در    |               | \$1.00        | 0 000 00 | \$2 000 000 00      |
|                                | \$2,000,000,00                     |                |           | 42/0       |               | 42/00         | 0,000.00 | Cause Cubasit       |
|                                |                                    |                |           |            |               |               |          | Save                |
|                                |                                    |                |           |            |               |               |          |                     |
| Program Budget                 | (5)                                |                |           |            |               |               | \$:      | 1,000,000.00 🔻      |
| Budget Summary                 | Personnel Services Operation       | 15 & Support   | Utiliti   | es Prof    | essional S    | ervices Rent  |          |                     |
| Contracted Services            | Rate Milestone Unalloca            | ated Funds     | Indirect  | Rate       | Program Ir    | ncome         |          |                     |
|                                |                                    |                |           |            | -             |               |          |                     |
| Budget Summary                 | View Printer Friendly Version      |                |           |            |               |               |          |                     |
|                                | Line Item                          |                |           | Approv     | ved FY<br>get | Remaining     | 3        | Amendment<br>Amount |
| + Total City Funde             | d Budget                           |                |           | \$1,0      | 00,000.00     | \$1,000,0     | 00.00    | \$0.00              |
|                                |                                    |                |           |            |               |               |          |                     |
| Total Program In               | ncome                              |                |           | ŝ          | 55,000.00     | \$55.0        | 00.00    | \$0.00              |
| (Excluded from Cit             | ty Funded Budget; Not Invoiced)    |                |           |            |               |               |          |                     |
| Total Program Budge            | t                                  |                |           |            |               | 14 OFF 0      |          | 40.00               |
| (City Funded Budget +          | Program Income)                    |                |           | \$1,U      | 55,000.00     | \$1,055,0     | 00.00    | \$0.00              |
| Service Site Inform            | ation                              |                |           |            |               |               |          |                     |
| Please enter an address        | for each site where your organizat | ion proposes t | o deliver | services.  |               |               |          |                     |
|                                | , ,                                |                |           |            |               |               |          | + Add Site          |
| Cite Name                      | Address 4                          | Add            | C24       |            | Chala         | 7:- C- J-     | A        |                     |
| Program Office                 | 4 Metrotech Center                 | Address z      | Bro       | v<br>oklvn | NY            | 11201         | Ineed    | to                  |
|                                |                                    |                |           |            |               |               |          |                     |
|                                |                                    |                |           |            |               |               |          |                     |
| Documents                      |                                    |                |           |            |               |               |          | •                   |
| Advances                       |                                    |                |           |            |               |               |          | •                   |
| Assignments                    |                                    |                |           |            |               |               |          | •                   |
|                                |                                    |                |           |            |               |               |          |                     |

In this example, the contract is increased/amended \$100,000 by the Agency. The \$100,000 must be allocated in the Budget and resubmitted to the Agency.

In this example, the funding is being allocated in the Personnel Services tab.

5. Click "Personnel Services."

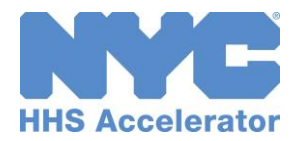

| Budget Summary                                                                 | Personnel Services              | Operations & Support                                    | Utilities Profession:        | al Services Rent                 |                                              |
|--------------------------------------------------------------------------------|---------------------------------|---------------------------------------------------------|------------------------------|----------------------------------|----------------------------------------------|
| Contracted Services                                                            | Rate Milestone                  | Unallocated Funds Ir                                    | ndirect Rate Program         | n Income                         |                                              |
| Personnel Service                                                              | es - Summary                    |                                                         |                              |                                  |                                              |
|                                                                                | Ameno                           | lment City Salary & Fringe                              |                              | Summary Vie                      | Detail View                                  |
|                                                                                |                                 |                                                         |                              | +                                |                                              |
|                                                                                |                                 | Amendment City Salary:                                  |                              | \$0.00                           |                                              |
|                                                                                |                                 | Amendment City Fringe:                                  |                              | \$0.00 (0.00%)                   |                                              |
| Sala                                                                           | aried Positions                 | Approved FY Budget                                      | Remaining Amount             | Amendment #<br>Positions         | Amendment Amoun                              |
| + Salaried Positio                                                             | ons Total                       | \$150,000.00                                            | \$150,000.00                 |                                  | \$ <b>0.</b> 0                               |
| Но                                                                             | urly Positions                  | Approved FY Budget                                      | Remaining Amount             | Amendment #<br>Positions         | Amendment Amoun                              |
| 110                                                                            |                                 |                                                         | 645 000 00                   |                                  | \$0.0                                        |
| + Hourly Position                                                              | s Total                         | \$45,000.00                                             | \$43,000.00                  |                                  |                                              |
| + Hourly Position                                                              | s Total<br>ge Benefits          | \$45,000.00 Approved FY Budget                          | Remaining Amount             | Rate                             | Amendment Amoun                              |
| + Hourly Position Frin Fringe Total                                            | s Total<br>Ige Benefits         | \$45,000.00<br>Approved FY Budget<br>\$500.00           | Remaining Amount<br>\$500.00 | Rate<br>0.00%                    | Amendment Amoun<br>\$0.0                     |
| + Hourly Position<br>Fringe Total                                              | s Total<br>Ige Benefits         | \$45,000.00<br>Approved FY Budget<br>\$500.00           | Remaining Amount<br>\$500.00 | <b>Rate</b><br>0.00%             | Amendment Amour<br>\$0.0                     |
| + Hourly Position<br>Fringe Total<br>/ Edit @ Save @ Ca                        | s Total<br>nge Benefits         | \$45,000.00<br>Approved FY Budget<br>\$500.00           | Remaining Amount<br>\$500.00 | Rate<br>0.00%                    | Amendment Amour<br>\$0.0                     |
| + Hourly Position<br>Fringe Total<br>/ Edit @ Save @ Ca<br>Program Income<br>S | s Total<br>age Benefits<br>ncel | \$45,000.00 Approved FY Budget \$500.00 Description App | Remaining Amount<br>\$500.00 | Rate<br>0.00%<br>emaining Amount | Amendment Amoun<br>\$0.0<br>Amendment Amount |

The default view is the "Summary View" tab, this is where Amendment Amounts can be entered. The "Detail View" tab is locked and cannot be edited. All staffing changes for Amendment Budgets are made at the summary level.

 Click on the "+" symbol next to the Hourly Positions Total row.

| L |    | Hourly Positions                                            | Approved FY Budget | Remaining Amount | Amendment #<br>Positions | Amendment Amount |  |  |  |
|---|----|-------------------------------------------------------------|--------------------|------------------|--------------------------|------------------|--|--|--|
|   | -  | Hourly Positions Total                                      | \$45,000.00        | \$45,000.00      |                          | \$0.00           |  |  |  |
| L |    | Administrative Assistant (612)                              | \$45,000.00        | \$45,000.00      | 0                        | \$0.00           |  |  |  |
| Ŀ | Ĩ. | P + Add ✓ Edit 🖲 Save @ Cancel 🗅 Export 🧯 🤲 Page 🔟 of 1 🐡 🖻 |                    |                  |                          |                  |  |  |  |
| - |    |                                                             |                    |                  |                          |                  |  |  |  |

7. Click "+Add."

| 8. | Select a "Position    |
|----|-----------------------|
|    | Title" from the drop- |
|    | down menu.            |

- 9. Enter the "Amendment # Positions."
- 10. Enter "Amendment Amount."

11. Click "Save."

| ersonnel Services | Operations & Support                                                                |                                                                                                    |                                                                                                    |                                                                                                    |
|-------------------|-------------------------------------------------------------------------------------|----------------------------------------------------------------------------------------------------|----------------------------------------------------------------------------------------------------|----------------------------------------------------------------------------------------------------|
| 1                 | operations of outpoint                                                              | Utilities Profession                                                                                                    | al Services Rent                                                                                                    |                                                                                                    |
| Rate Milestone    | Unallocated Funds Ir                                                                | ndirect Rate Program                                                                                                    | n Income                                                                                                    |                                                                                                    |
| Summary           |                                                                                     |                                                                                                    | Summary View                                                                                                    | w Detail View A                                                                                                    |
| Amendme           | ent City Salary & Fringe:                                                           | 1                                                                                                    | \$0.00                                                                                                    | betan view t                                                                                                    |
| 1                 | Amendment City Salary:                                                              | 1                                                                                                    | \$0.00                                                                                                    |                                                                                                    |
| 1                 | Amendment City Fringe:                                                              | 1                                                                                                    | \$0.00 (0.00%)                                                                                                    |                                                                                                    |
| ed Positions      | Approved FY Budget                                                                  | Remaining Amount                                                                                                    | Amendment #<br>Positions                                                                                                    | Amendment Amount                                                                                                    |
| Total             | \$150,000.00                                                                        | \$150,000.00                                                                                                    |                                                                                                    | \$0.00                                                                                                    |
| y Positions       | Approved FY Budget                                                                  | Remaining Amount                                                                                                    | Amendment #<br>Positions                                                                                                    | Amendment Amount                                                                                                    |
| otal              | \$45,000.00                                                                         | \$45,000 <b>.</b> 00                                                                                                    |                                                                                                    | \$0.00                                                                                                    |
| st 🗸              |                                                                                     |                                                                                                    | 1.00 9                                                                                                    | 40000.00 ×                                                                                                    |
|                   | - Summary<br>Amendme<br>//<br>//<br>ed Positions<br>r Total<br>y Positions<br>fotal | - Summary Amendment City Salary & Fringes Amendment City Salary: Amendment City Salary: Amendmendment City Salary: Amendment City Salary: Amendmend: Amendmend: | Summary         Amendment City Salary & Fringe:         Amendment City Salary:         Amendment City Salary:         Amendment City Salary:         Amendment City Salary:         Amendment City Salary:         Amendment City Salary:         Amendment City Salary:         Amendment City Salary:         Amendment City Salary:         Amendment City Salary:         Y Positions         Approved FY Budget         Y Positions         Approved FY Budget         State | - Summary<br>Amendment City Salary & Fringe:<br>Amendment City Salary:<br>Amendment City Salary:<br>Amendment City Salary:<br>Amendment City Fringe:<br>ad Positions<br>Approved FY Budget<br>y Positions<br>Approved FY Budget<br>y Positions<br>y Positions<br>Approved FY Budget<br>y Positions<br>y Positions<br>y Positio |

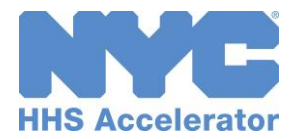

| Budge        | t Summary                                                              | Personne                                          | el Services | Operations & Support                                                              | Utilities Profession                                                          | al Services Rent                                     |                                                                    |
|--------------|------------------------------------------------------------------------|---------------------------------------------------|-------------|-----------------------------------------------------------------------------------|-------------------------------------------------------------------------------|------------------------------------------------------|--------------------------------------------------------------------|
| Contra       | acted Services                                                         | Rate                                              | Milestone   | Unallocated Funds                                                                 | ndirect Rate Program                                                          | n Income                                             |                                                                    |
|              |                                                                        |                                                   |             |                                                                                   |                                                                               |                                                      |                                                                    |
| Perso        | nnel Services                                                          | s - Summ                                          | ary         |                                                                                   |                                                                               |                                                      |                                                                    |
|              |                                                                        |                                                   |             |                                                                                   |                                                                               | Summary Vie                                          | w Detail View                                                      |
|              |                                                                        |                                                   | Amendm      | ent City Salary & Fringe                                                          | : \$4                                                                         | 0,000.00                                             |                                                                    |
|              |                                                                        |                                                   |             | Amendment City Salary:                                                            | : \$4                                                                         | 0,000.00                                             |                                                                    |
|              |                                                                        |                                                   |             | Amondmont City Fringer                                                            |                                                                               | ±0.00 (0.00%)                                        |                                                                    |
|              |                                                                        |                                                   |             | Amendment City Fringes                                                            |                                                                               | \$0.00 (0.00%)                                       |                                                                    |
|              |                                                                        |                                                   |             |                                                                                   |                                                                               | A                                                    |                                                                    |
|              |                                                                        |                                                   |             |                                                                                   |                                                                               |                                                      |                                                                    |
|              | Sala                                                                   | ried Positi                                       | ions        | Approved FY Budget                                                                | Remaining Amount                                                              | Positions                                            | Amendment Amou                                                     |
| + Sa         | Salaı<br>laried Positio                                                | ried Positi<br>ns Total                           | ions        | Approved FY Budget<br>\$150,000.00                                                | Remaining Amount<br>\$150,000.00                                              | Positions                                            | Amendment Amou<br>\$0.                                             |
| + Sa         | Salar                                                                  | ried Positi<br>ns Total                           | ions        | Approved FY Budget<br>\$150,000.00                                                | Remaining Amount<br>\$150,000.00                                              | Amenament #<br>Positions                             | Amendment Amou<br>\$0.                                             |
| + Sa         | Salaı<br>Iaried Position<br>Hou                                        | ried Positi<br>ns Total<br>rly Positio            | ons         | Approved FY Budget<br>\$150,000.00<br>Approved FY Budget                          | Remaining Amount<br>\$150,000.00<br>Remaining Amount                          | Amendment #<br>Positions<br>Amendment #<br>Positions | Amendment Amou<br>\$0.<br>Amendment Amou                           |
| + Sa<br>- Ho | Salaı<br>Iaried Position<br>Hou<br>burly Positions                     | ried Positi<br>ns Total<br>rly Positio<br>; Total | ons         | Approved FY Budget<br>\$150,000.00<br>Approved FY Budget<br>\$45,000.00           | Remaining Amount<br>\$150,000.00<br>Remaining Amount<br>\$45,000.00           | Amendment #<br>Positions<br>Amendment #<br>Positions | Amendment Amou<br>\$0.<br>Amendment Amou<br>\$40,000.              |
| + Sa         | Salar<br>Iaried Position<br>Hou<br>Purly Positions<br>Punseling Specia | ried Positi<br>ns Total<br>rly Positio<br>; Total | ons         | Approved FY Budget<br>\$150,000.00<br>Approved FY Budget<br>\$45,000.00<br>\$0.00 | Remaining Amount<br>\$150,000.00<br>Remaining Amount<br>\$45,000.00<br>\$0.00 | Amendment #<br>Positions<br>Amendment #<br>Positions | Amendment Amou<br>\$0.<br>Amendment Amou<br>\$40,000.<br>\$40,000. |

#### 12. Click on the "+" symbol next to Salaried Positions Total row.

|   |          | Salaried Positions                | Approved FY Budget | Remaining Amount | Amendment #<br>Positions | Amendment Amount |
|---|----------|-----------------------------------|--------------------|------------------|--------------------------|------------------|
| l | -        | Salaried Positions Total          | \$150,000.00       | \$150,000.00     |                          | \$0.00           |
| l |          | Social Worker Masters Level (3    | \$150,000.00       | \$150,000.00     | 0                        | \$0.00           |
|   | <u> </u> | 13 + Add / Edit 🖲 Save 🔍 Cancel 🗅 | Export Page 1      | of 1 👘 👘         |                          |                  |

#### 13. Click "+Add."

- 14. Select the "**Position Title**" from the dropdown menu.
- 15. Enter the "Amendment # Position."
- 16. Enter "Amendment Amount."
- 17. Click "Save."

Repeat steps as needed for other tabs to match Total Amendment Budget.

|    |   | Salaried Positions                            | Approved FY Budget | Remaining Amount | Amendment #<br>Positions | Amendmont Amount     |
|----|---|-----------------------------------------------|--------------------|------------------|--------------------------|----------------------|
|    |   | Salaried Positions Total                      | \$150,000.00       | \$150,000.00     | 15                       | 16 <sub>\$0.00</sub> |
| 14 | ) | Operations Coordinator                        |                    |                  | 1.00                     | 50000.00 ×           |
|    |   | Social Worker/ Social Worker Masters Level (3 | \$150,000.00       | \$150,000.00     | 0                        | \$0.00               |
|    |   | 1) Delete + 1 17 It Save @ Cancel D           | Export 1 Page 1    | of 1 Parts       |                          |                      |

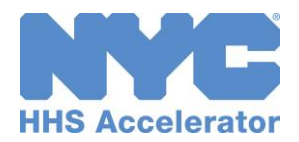

| Progran Sudget \$100,000.00 V                                                               |                                                |                         |                       |                          |                  |  |  |  |  |
|---------------------------------------------------------------------------------------------|------------------------------------------------|-------------------------|-----------------------|--------------------------|------------------|--|--|--|--|
| Buo                                                                                         | 18 mary Personnel Services                     | Operations & Support    | Utilities Professiona | I Services Rent          |                  |  |  |  |  |
| Contracted Services   Rate   Milestone   Unallocated Funds   Indirect Rate   Program Income |                                                |                         |                       |                          |                  |  |  |  |  |
| Personnel Services - Summary                                                                |                                                |                         |                       |                          |                  |  |  |  |  |
| Supmary View Detail View A                                                                  |                                                |                         |                       |                          |                  |  |  |  |  |
| Summary view                                                                                |                                                |                         |                       |                          |                  |  |  |  |  |
|                                                                                             | Amendmen                                       | t City Salary & Fringe: | \$90                  | ),000.00                 |                  |  |  |  |  |
|                                                                                             | An                                             | nendment City Salary:   | \$9                   | 90,00.00                 |                  |  |  |  |  |
|                                                                                             | An                                             | nendment City Fringe:   |                       | \$0.00 (0.00%)           |                  |  |  |  |  |
|                                                                                             |                                                |                         |                       |                          |                  |  |  |  |  |
|                                                                                             | Salaried Positions                             | Approved FY Budget      | Remaining Amount      | Amendment #<br>Positions | Amendment Amount |  |  |  |  |
| -                                                                                           | Salaried Positions Total                       | \$125,000.00            | \$125,000.00          |                          | \$50,000.00      |  |  |  |  |
|                                                                                             | Operations Coordinator                         | \$0.00                  | \$0.00                | 1                        | \$50,000.00      |  |  |  |  |
| н.                                                                                          | Social Worker/ Social Worker Masters Level (32 | \$125,000.00            | \$125,000.00          | 0                        | \$0.00           |  |  |  |  |
|                                                                                             | 🗑 Delete 🛛 🕂 Add 💉 Edit 🗟 Save 🥝 Cancel 🕒      | Export 🖾 << Page 1      | of 1 🔛 🔤              |                          |                  |  |  |  |  |
|                                                                                             |                                                |                         |                       |                          |                  |  |  |  |  |
|                                                                                             | Hourly Positions                               | Approved FY Budget      | Remaining Amount      | Amendment #<br>Positions | Amendment Amount |  |  |  |  |
| -                                                                                           | Hourly Positions Total                         | \$145,000.00            | \$145,000.00          |                          | \$40,000.00      |  |  |  |  |
|                                                                                             | Counseling Specialist                          | \$0.00                  | \$0.00                | 1                        | \$40,000.00      |  |  |  |  |
| ч.                                                                                          | Administrative Assistant (612)                 | \$145,000.00            | \$145,000.00          | 0                        | \$0.00           |  |  |  |  |
|                                                                                             |                                                | Export 14 <4 Page 1     | of 1 🔛 ы              |                          |                  |  |  |  |  |

### 18. Click the **"Budget** Summary" tab.

| art Date                | End Date                              | Approved FY Budget                          | YTD Invoiced Amount         | Remaining    | Amount                      | Amendment Amo | unt Proposed Budge |
|-------------------------|---------------------------------------|---------------------------------------------|-----------------------------|--------------|-----------------------------|---------------|--------------------|
| /01/2017                | 06/30/2018                            | \$1,000,000.00                              | \$0.00                      | \$1,0        | 00,000.00                   | \$1,000,00    | 0.00 \$2,000,000.  |
|                         |                                       |                                             |                             |              |                             | (             | 19 Save Subm       |
| rogram l                | Budget                                |                                             |                             |              |                             |               | \$1,000,000.00     |
| Budget S                | Gummary<br>ed Services                | Personnel Services Ope<br>Rate Milestone Un | allocated Funds             | ities Pro    | fessional Se<br>Program Inc | rvices Rent   |                    |
| Budget S                | Summary                               | View Printer Friendly Ver                   | sion                        | Appro        | ved FY                      | Remaining     | Amendment          |
|                         |                                       | Line Item                                   |                             | Bu           | dget                        | Amount        | Amount             |
| + Tota                  | al City Funded                        | l Budget                                    |                             | \$1,         | 000,000.00                  | \$1,000,000.0 | \$1,000,000.00     |
| Tota<br>(Exc            | al Program In<br>luded from City      | come<br>y Funded Budget; Not Invoice        | ed)                         |              | \$55,000.00                 | \$55,000.0    | 00 \$0.00          |
| Total Pro<br>(City Fund | o <b>gram Budge</b><br>ded Budget + P | t<br>Program Income)                        |                             | \$1,         | 055,000.00                  | \$1,055,000.0 | \$1,000,000.00     |
| Service S<br>Please ent | Site Informa<br>er an address         | tion<br>for each site where your orga       | anization proposes to deliv | er services. |                             |               | + Add Site         |
|                         |                                       | Address 1                                   | Address 2 C                 | ity          | State                       | Zip Code A    | ction              |
| Site Nam                | ie                                    | 11001035 2                                  |                             |              |                             |               |                    |

From the Budget Summary tab, confirm that the Amendment Amount matches the budget amount in the blue bar.

19. Click "Submit."

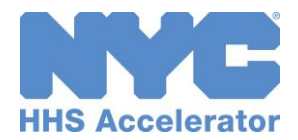

|    | Confirm Submission                                             |                                  | ×                          |  |  |  |  |  |  |
|----|----------------------------------------------------------------|----------------------------------|----------------------------|--|--|--|--|--|--|
|    | Submit Budget Amendment                                        |                                  |                            |  |  |  |  |  |  |
|    | Are you sure you want to submit the Contract Budget Amendment? |                                  |                            |  |  |  |  |  |  |
|    | * Indicates a required field                                   |                                  |                            |  |  |  |  |  |  |
| 20 | 🗷 I agree to submit this Budget Amendment to t                 | he Agency for review.            |                            |  |  |  |  |  |  |
|    | * User Name:                                                   |                                  |                            |  |  |  |  |  |  |
|    | * Password:                                                    |                                  | 22                         |  |  |  |  |  |  |
|    |                                                                | No, do NOT submit this Amendment | Yes, submit this Amendment |  |  |  |  |  |  |

- 20. Select the box to indicate that you agree to submit this Budget Amendment to the Agency for review.
- 21. Enter your "**User Name**" and "**Password**" as your e-signature.
- 22. Click "Yes, submit this Amendment."

| Contract B    | Contract Budget - Amendment                                                                   |                                       |                      |                     |                        |  |  |  |  |  |
|---------------|-----------------------------------------------------------------------------------------------|---------------------------------------|----------------------|---------------------|------------------------|--|--|--|--|--|
| ✓ Contract B  | Contract Budget Amendment has been successfully submitted and will be reviewed by the Agency. |                                       |                      |                     |                        |  |  |  |  |  |
|               |                                                                                               |                                       |                      | St                  | atus: Pending Approval |  |  |  |  |  |
| Contract Info | ormation                                                                                      |                                       |                      |                     |                        |  |  |  |  |  |
|               | Agency:                                                                                       | Department of Homeless Services (DHS) | CT#:                 | Not Registered      |                        |  |  |  |  |  |
| Procurement   | /Contract                                                                                     | Procurement DHS CT 3                  | Contract Start Date: | 07/01/2017          |                        |  |  |  |  |  |
|               | Title:                                                                                        |                                       | Contract End Date:   | 06/30/2020          |                        |  |  |  |  |  |
|               | Provider:                                                                                     | Training Provider 3                   |                      |                     |                        |  |  |  |  |  |
| Procureme     | ent E-PIN:                                                                                    | 20182I0003001                         | Contract Amount:     | \$3,000,000.00      |                        |  |  |  |  |  |
| Awa           | ard E-PIN:                                                                                    | 20182I0003001                         | Program Name:        | Safe Haven          |                        |  |  |  |  |  |
|               |                                                                                               |                                       | Amendment Amount:    | \$1,000,000.00      |                        |  |  |  |  |  |
| Amendme       | ent E-PIN:                                                                                    | 20182I0003003A003                     |                      |                     |                        |  |  |  |  |  |
|               |                                                                                               |                                       |                      |                     |                        |  |  |  |  |  |
| Fiscal Year B | udget Inf                                                                                     | ormation                              |                      |                     |                        |  |  |  |  |  |
| Start Date E  | nd Date                                                                                       | Approved FY Budget YTD Invoiced Am    | ount Remaining Amou  | nt Amendment Amount | Proposed Budget        |  |  |  |  |  |
| 07/01/2017 0  | 6/30/2018                                                                                     | \$1,000,000.00                        | \$0.00 \$1,000,000   | .00 \$1,000,000.00  | \$2,000,000.00         |  |  |  |  |  |

A green message bar will confirm that your Contract Budget Amendment was successfully submitted and will be reviewed by the Agency.

Once a positive Amended budget is approved, and the new contract value has been registered, the Budget Value (\$) on the contract list will adjust accordingly.

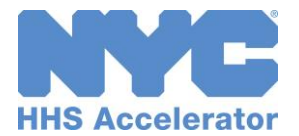

## **Negative Contract Amendment**

If the Agency initiates a negative Amendment to the contract, your organization would need to adjust the budget to match the new contract value.

Your organization's Financials Level 2 users will receive an email notification of a negative budget amendment. Your organization will make the adjustment to the budget and submit the Amended budget to the Agency. The Agency would then review and return or approve the revised Budget.

To view a negative contract amendment, review the steps below:

| HHS Accelerator Information Vault Application                                 | ns Procurements Financials                        |                                          |
|-------------------------------------------------------------------------------|---------------------------------------------------|------------------------------------------|
|                                                                               | Welcome: Misato Smith, Training Provider 3        |                                          |
| Provider Homepage                                                             | 0                                                 |                                          |
| Application                                                                   | Filings                                           |                                          |
| Your Current Organization Status: Approved                                    | Filings Status: Exempt                            |                                          |
| Your Business Application Status: Draft                                       |                                                   | When a contract is                       |
| Your organization has 0 pending Service Applications                          |                                                   | amended by the Agency                    |
| Your organization has 0 approved Service Applications                         |                                                   | the budget must be revised               |
| Your Business Application is expiring on 05/07/2017                           |                                                   | J J                                      |
| 1 or more Service Applications are expiring on 05/07/2017                     |                                                   |                                          |
| Procurements                                                                  | 8                                                 | 1. Click on the<br>"Refresh" icon in the |
| RFPs you're eligible for will be released within 30 days                      | RFPs with draft or submitted proposals            | financials section of                    |
| RFPs you're eligible for have due dates within 30 days                        | RFPs with proposals determined eligible for award | the homepage                             |
| Financials                                                                    | •                                                 | the nonopager                            |
| 14 Budgets pending submission                                                 | 96 Active Budgets                                 | 2 Click on the number                    |
| 0 Budgets returned for revision                                               | 51 Budgets pending approval                       | byporlink for                            |
| 0 Modifications and Updates pending submission                                | 1 Modifications and Updates pending approval      | "Pudroto nonding                         |
| 0 Modifications and Updates returned for revision                             | 39 Invoices pending approval                      | Budgets pending                          |
| 1 Invoices pending submission                                                 | 46 Contracts pending registration                 | submission."                             |
| 1 Invoices returned for revision                                              |                                                   |                                          |
| Documents Shared with your Organization                                       | NYC.ID Account Management                         |                                          |
| Organizations have shared 1 or more documents with you.                       | 0 User account requests requiring action          |                                          |
| Select an organization below and press "Continue" to view those<br>documents. | Update your NYC.ID Name or Email.                 |                                          |
| - Select an Organization - Continue                                           | Update your NYC.ID Password.                      |                                          |
|                                                                               | Update your NYC.ID Security Questions.            |                                          |

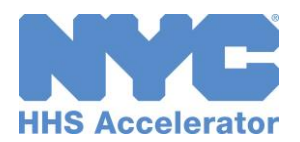

|                      |                                |                       |                     |                                      |                         | Text Si               | te: A A     |
|----------------------|--------------------------------|-----------------------|---------------------|--------------------------------------|-------------------------|-----------------------|-------------|
| HS Accelerator       | Organization                   | Document<br>Vault     | Application         | ns Procurements                      | Financials              | 🏦 📥 🥑                 | 0           |
|                      |                                |                       |                     |                                      | Welco                   | emei Trainer One, Tra | ning Previd |
| inancials            |                                |                       |                     |                                      |                         |                       |             |
| Contract List        | Budget List                    | Invoice List          | Payment L           | ist Amendment                        | List                    |                       |             |
| Budget List          |                                |                       |                     |                                      |                         |                       | 0           |
| Listed holes: and th | a Dodasta facosa               | e consisting a design | alault filter had l | the second second                    |                         |                       |             |
| Listed below are th  | e subgets for you<br>Budgets:2 | ur organization. A o  | erault niter has i  | peen applied.                        |                         |                       |             |
| Filter Budgets ¥     |                                |                       |                     |                                      |                         |                       |             |
| Procurement/Con      | tract Title /                  | Agency                | Fiscal Year         | Budget Date of I<br>Value(\$) Update | Last Status 4           | Action                |             |
| A PROV - Finance     | e ACS CT12                     | ACS                   | 2015                | -300,000.00 05/21/2                  | 014 Pending<br>Submissi | I need to             | •           |
| A PROV - Financ      | e CT11                         | ACS                   | 2015                | 300,000.00 05/21/2                   | 014 Pending<br>Submissi | I need to             | •           |
| Dudgeter 2           |                                |                       |                     |                                      |                         |                       |             |

The contract that has been amended will have an

amendment 🔊 symbol next to it.

 Click the blue "Procurement/ Contract Title" hyperlink for the contract that has been amended.

| Contrac    | t Budget ·             | Amendment                         |               |                      | s Retr                | urn to Budget List 🕐   |
|------------|------------------------|-----------------------------------|---------------|----------------------|-----------------------|------------------------|
|            |                        |                                   |               |                      | Statu                 | us: Pending Submission |
| Contract I | nformation             |                                   |               |                      |                       |                        |
|            | Agency:                | Administration for Children's Ser | rvices (ACS)  | CT#:                 | CT10680001            |                        |
| Procurem   | ent/Contract<br>Title: | Prov Demo - ACS Residential Ca    | re            | Contract Start Date: | 12/08/2013            |                        |
|            | Provider               | Training Provider 1               |               | Contract End Date:   | 06/30/2016            |                        |
|            | . c ore                |                                   |               | Contract Amount:     | \$100,000.00          |                        |
| Procure    | ement E-PIN:           | 0681412222                        |               | Program Name:        | Residential Care (RC) |                        |
| A          | ward E-PIN:            | 06814I2222001                     |               |                      |                       |                        |
|            |                        |                                   |               |                      |                       |                        |
| Fiscal Yea | r Budget Inf           | ormation                          |               |                      |                       |                        |
| Start Date | End Date               | Approved FY Budget YTD            | Invoiced Amou | nt Remaining Amou    | nt Amendment Amount   | Proposed Budget        |
| 12/08/2013 | 06/30/2014             | \$30,000.00                       | \$0           | .00 \$30,000         | .00 (\$10,000.00)     | \$20,000.00            |
|            |                        |                                   |               |                      |                       | Save Submit            |
| Prov Den   | no - ACS Res           | idential Care                     |               |                      | (4)                   | (\$10,000.00) (        |
| Documer    | ıts                    |                                   |               |                      |                       | •                      |
| Advances   |                        |                                   |               |                      |                       | •                      |
| Assignme   | ents                   |                                   |               |                      |                       | •                      |
|            |                        |                                   |               |                      |                       |                        |
| Comme      | Niew C                 | Comments History                  |               |                      |                       | Save                   |
| Enter a    | ny comments            |                                   |               |                      |                       |                        |
| Click the  | 'Save' button          | above to save your comments.      |               |                      |                       |                        |
|            |                        |                                   |               |                      |                       | ^                      |

 Click on the first blue bar to expand the "Budget Summary" section.

The Amendment Amount for this contract is negative \$10,000.

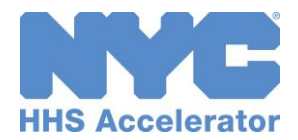

| Contract                          | t Budget -                             | Amendment                                                               |                           |                                                     | s Retu         | rn to Budget List 🕐  |
|-----------------------------------|----------------------------------------|-------------------------------------------------------------------------|---------------------------|-----------------------------------------------------|----------------|----------------------|
|                                   |                                        |                                                                         |                           |                                                     | Statu          | : Pending Submission |
| Contract In                       | nformation                             |                                                                         |                           |                                                     |                |                      |
|                                   | Agency:                                | Administration for Children's Services (ACS)                            |                           | CT#: CT1068                                         | 0001           |                      |
| Procureme                         | ent/Contract<br>Title:                 | Prov Demo - ACS Residential Care                                        | Contract Sta              | art Date: 12/08/2                                   | 2013           |                      |
|                                   | Provider:                              | Training Provider 1                                                     | Contract E                | nd Date: 06/30/2                                    | 1016           |                      |
| Procure                           | ment E-PIN:                            | 06814I2222                                                              | Contract                  | Amount: \$100,00                                    | 00.00          |                      |
| A                                 | ward E-PIN:                            | 06814I2222001                                                           | Program                   | n Name: Residen                                     | tial Care (RC) |                      |
| Fiscal Year                       | Budget Inf                             | ormation                                                                | need Demoister            |                                                     |                | Deserved Bud est     |
| Start Date                        | End Date                               | Approved FY Budget YID Invoiced An                                      | nount Remainir            | ng Amount Amo                                       | endment Amount | Proposed Budget      |
| 12/08/2013                        | 06/30/2014                             | \$30,000.00                                                             | \$0.00                    | \$30,000.00                                         | (\$10,000.00)  | \$20,000.00          |
| Budget S<br>Contracte<br>Budget S | Summary<br>ed Services<br>Summary      | 5 mel Services Operations & Support<br>Rate Milestone Unallocated Funds | Utilities P Indirect Rate | Professional Service<br>Program Income<br>Remaining | s Rent         | Proposed             |
|                                   |                                        | Line Item                                                               | Budget                    | Amount                                              | Amount         | Budget               |
| + Tota                            | l City Funded                          | Budget                                                                  | \$30,000.00               | \$30,000.00                                         | \$0.00         | \$30,000.00          |
| Tota<br>(Excl                     | <b>l Program In</b><br>luded from City | come<br>y Funded Budget; Not Invoiced)                                  | \$0.00                    | \$0.00                                              | \$0.00         | \$0.00               |
| Total Pro<br>(City Fund           | ogram Budge<br>ded Budget +            | t<br>Program Income)                                                    | \$30,000.00               | \$30,000.00                                         | \$0.00         | \$30,000.00          |
| Documen                           | ts                                     |                                                                         |                           |                                                     |                | 4                    |
| Advances                          |                                        |                                                                         |                           |                                                     |                |                      |
| Assignme                          | ents                                   |                                                                         |                           |                                                     |                |                      |
|                                   |                                        |                                                                         |                           |                                                     |                |                      |

The budget must be decreased by \$10,000 and resubmitted to the Agency.

In this example, we'll adjust rate and rent to account for the decrease.

5. Click the "**Rate**" tab.

| Start Date                                 | End Date                                        | Approved FY Budget                                                      | YTD Invoiced Amount                                              | Remaining Amount                                                    | Amendment Amoun        | t Proposed Bud                   |  |  |
|--------------------------------------------|-------------------------------------------------|-------------------------------------------------------------------------|------------------------------------------------------------------|---------------------------------------------------------------------|------------------------|----------------------------------|--|--|
| 12/08/2013                                 | 06/30/2014                                      | \$30,000.00                                                             | \$0.0                                                            | 0 \$30,000.00                                                       | 0 (\$10,000.0          | 0) \$20,0                        |  |  |
|                                            |                                                 |                                                                         |                                                                  |                                                                     |                        | Save Su                          |  |  |
|                                            |                                                 |                                                                         |                                                                  |                                                                     |                        |                                  |  |  |
|                                            |                                                 |                                                                         |                                                                  |                                                                     |                        |                                  |  |  |
|                                            |                                                 |                                                                         |                                                                  |                                                                     |                        |                                  |  |  |
| D                                          | -                                               |                                                                         |                                                                  |                                                                     |                        | (\$10,000,00)                    |  |  |
| Prov Dem                                   | o - ACS Resi                                    | dential Care                                                            |                                                                  |                                                                     |                        | (\$10,000.00)                    |  |  |
| Prov Dem                                   | o - ACS Resi                                    | dential Care                                                            |                                                                  |                                                                     |                        | (\$10,000.00)                    |  |  |
| Prov Dem                                   | o - ACS Resi                                    | dential Care                                                            | antiana & Cunnach                                                | lities Deefersional Co                                              | Part                   | (\$10,000.00)                    |  |  |
| Prov Dem<br>Budget St                      | o - ACS Resi                                    | dential Care                                                            | rations & Support Ut                                             | lities Professional Se                                              | ervices Rent           | (\$10,000.00)                    |  |  |
| Prov Dem<br>Budget St                      | o - ACS Resid                                   | dential Care                                                            | rations & Support Ut                                             | lities Professional Se                                              | ervices Rent           | (\$10,000.00)                    |  |  |
| Prov Dem<br>Budget St<br>Contracte         | o - ACS Resid<br>ummary Pe<br>ed Services       | dential Care arsonnel Services Oper Rate Milestone (                    | rations & Support Ut<br>Unallocated Funds In                     | lities Professional Se<br>direct Rate Program                       | ervices Rent           | (\$10,000.00)                    |  |  |
| Prov Dem<br>Budget St<br>Contracte         | o - ACS Resid<br>ummary Pe<br>d Services        | dential Care                                                            | rations & Support Ut<br>Jnallocated Funds In                     | lities Professional Se<br>direct Rate Program                       | ervices Rent<br>Income | (\$10,000.00)                    |  |  |
| Prov Dem<br>Budget St<br>Contracte         | o - ACS Resid                                   | dential Care<br>ersonnel Services Oper<br>Rate Milestone U              | rations & Support Ut<br>Jnallocated Funds In                     | lities Professional Se<br>direct Rate Program                       | ervices Rent<br>Income | (\$10,000.00)                    |  |  |
| Prov Dem<br>Budget Si<br>Contracte<br>Rate | o - ACS Resi<br>ummary Pe<br>d Services         | dential Care ersonnel Services Oper Rate Milestone U                    | rations & Support Ut<br>Unallocated Funds In                     | lities Professional Se<br>direct Rate Program                       | rvices Rent<br>Income  | (\$10,000.00)                    |  |  |
| Prov Dem Budget St Contracte Rate          | o - ACS Resi<br>ummary Pe<br>d Services<br>Rate | dential Care arsonnel Services Oper Rate Milestone U Approved FY Budget | rations & Support Ut<br>Jnallocated Funds In<br>Remaining Amount | lities Professional Se<br>direct Rate Program<br>Amendment #Units A | Amendment Amount       | (\$10,000.00)<br>Proposed Budget |  |  |
| Prov Dem Budget St Contracte Rate          | o - ACS Resi<br>ummary Pe<br>d Services Rate    | dential Care ersonnel Services Oper Rate Milestone U Approved FY Budget | rations & Support Ut<br>Jnallocated Funds In<br>Remaining Amount | lities Professional Se<br>direct Rate Program<br>Amendment #Units   | Amendment Amount       | (\$10,000.00)<br>Proposed Budget |  |  |

6. Click on the "+" symbol next to the Unit Description row.

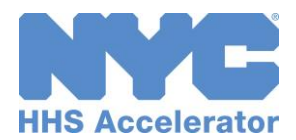

Rate

late n

Rate

10

t 📑 Save 🥝 Cancel

\$6,900.00

| rov Demo - ACS Residential Care (\$10,000.00)                                                                                                    |                    |                    |                  |                  |                  |                 |  |  |
|----------------------------------------------------------------------------------------------------|--------------------|--------------------|------------------|------------------|------------------|-----------------|--|--|
| Budget Summary     Personnel Services     Operations & Support     Utilities     Professional Services     Rent       Contracted Services     Rate     Milestone     Unallocated Funds     Indirect Rate     Program Income |                    |                    |                  |                  |                  |                 |  |  |
| Rat                                                                                                    | e<br>Rate          | Approved FY Budget | Remaining Amount | Amendment #Units | Amendment Amount | Proposed Budget |  |  |
| -                                                                                                    | Unit Description   | \$6,900.00         | \$6,900.00       |                  | \$0.00           | \$6,900.0       |  |  |
|                                                                                                    | Rate per Resident  | \$6,900.00         | \$6,900.00       | 0                | \$0.00           | \$6,900.0       |  |  |
|                                                                                                    | C Dalama d Edita d | 7                  | 14 44 0 0 1      | - C - D - D      |                  |                 |  |  |

7. Click the Unit **Description detail** row. and then click "Edit."

#### Fiscal Year Budget Information Start Date End Date Approved FY Budget YTD Invoiced Amount Remaining Amount Amendment Amount Proposed Budget 12/08/2013 06/30/2014 \$30,000.00 \$0.00 \$30,000.00 (\$10,000.00) \$20,000.00 Save Submit (\$10,000.00) 🔻 Budget Summary Personnel Services Operations & Support Utilities Professional Services Rent Contracted Services Rate Milestone Unallocated Funds Indirect Rate Program Income Approved FY Budget Remaining Amount Amendment #Units Amendment Amount Proposed Budget - Unit Description \$6,900.00 \$6,900.00 \$1,900.00 (\$5.2 00) 8 9

× -5000.00

#### 8. Enter the "Amendment # Units."

#### 9. Enter "Amendment Amount."

The Amendment Amount must be a negative number. It reflects how much this item will be decreased.

10. Click "Save."

\$1,900.00

| scal Year            | r Budget              | Information                   |                   |                                       |                             |                                |                     |                     |                    |
|----------------------|-----------------------|-------------------------------|-------------------|---------------------------------------|-----------------------------|--------------------------------|---------------------|---------------------|--------------------|
| tart Date            | End Dat               | e Approve                     | d FY Budget       | YTD Invoiced                          | Amount Re                   | maining Amount                 | Amendme             | nt Amount           | Proposed Bud       |
| 2/08/2013            | 06/30/20              | 014                           | \$30,000.00       |                                       | \$0.00                      | \$30,000.0                     | 0                   | (\$10,000.00)       | \$20,00            |
|                      |                       |                               |                   |                                       |                             |                                |                     |                     | Save Su            |
| Prov Den             | 10 - ACS I            | Residential C                 | are               |                                       |                             |                                | 1                   | 1 (                 | \$10,000.00)       |
| Budget S<br>Contract | ummary<br>ed Services | Personnel Se                  | ervices Ope       | rations & Suppor<br>Jnallocated Funds | t Utilities<br>s Indirect F | Professional S<br>Rate Program | ervices Re          | ent                 |                    |
| OTPS - I             | Rent                  |                               |                   |                                       |                             |                                |                     |                     |                    |
| Lo                   | cations               | Management<br>Company<br>Name | Property<br>Owner | Public School<br>Space                | % Charged<br>to Contract    | Approved FY<br>Budget          | Remaining<br>Amount | Amendment<br>Amount | Proposed<br>Budget |
|                      |                       |                               |                   |                                       |                             |                                |                     |                     |                    |

\$6,900.00 -10

Page 1

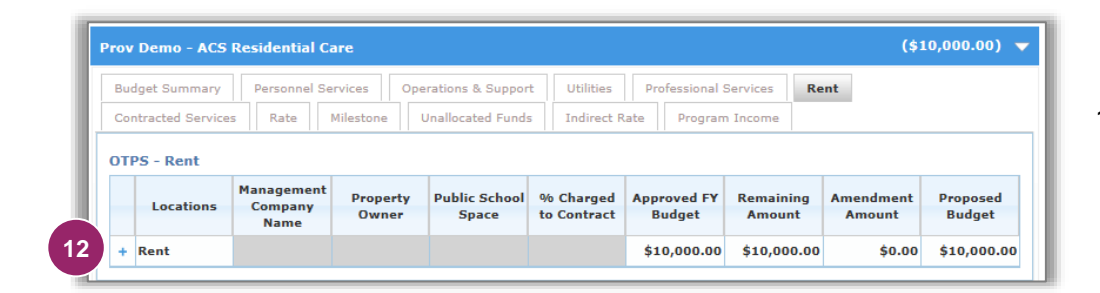

12. Click on the "+" symbol next to the

11. Click the "Rent" tab.

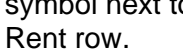

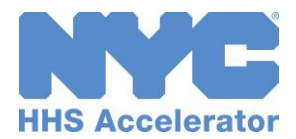

| Budget Summary Personnel Services Operations & Support Utilities Professional Services Rent  |           |                                            |                   |                        |                          |                       |                     |                     |                    |  |
|----------------------------------------------------------------------------------------------|-----------|--------------------------------------------|-------------------|------------------------|--------------------------|-----------------------|---------------------|---------------------|--------------------|--|
| Contracted services   Kate   Prinescure   Orianocated Funds   Indirect Kate   Program Income |           |                                            |                   |                        |                          |                       |                     |                     |                    |  |
|                                                                                              | Locations | Management<br>Company<br>Name              | Property<br>Owner | Public School<br>Space | % Charged<br>to Contract | Approved FY<br>Budget | Remaining<br>Amount | Amendment<br>Amount | Proposed<br>Budget |  |
|                                                                                              |           | - Rent \$10,000.00 \$10,000.00 \$10,000.00 |                   |                        |                          |                       |                     |                     |                    |  |
| -                                                                                            | Rent      |                                            |                   |                        |                          | \$10,000.00           | \$10,000.00         | \$0.00              | \$10,000.00        |  |

13. Click the Rent Description detail row, and then click "Edit."

| tart Date             | End Date                | Approved                    | I FY Budget       | YTD Invoiced                           | Amount R                 | emaining Amount                      | t Amendme                          | nt Amount                    | Proposed Budg                         |
|-----------------------|-------------------------|-----------------------------|-------------------|----------------------------------------|--------------------------|--------------------------------------|------------------------------------|------------------------------|---------------------------------------|
| 2/08/2013             | 06/30/2014              |                             | \$30,000.00       |                                        | \$0.00                   | \$30,000.0                           | 00 (                               | [\$10,000.00)                | \$20,000                              |
|                       |                         |                             |                   |                                        |                          |                                      |                                    |                              | Save Subr                             |
| 16                    | ACS Res                 | idential Ca                 | re                |                                        |                          |                                      |                                    | (                            | \$10,000.00)                          |
| Budget S<br>Contracto | ummary F<br>ed Services | Personnel Ser<br>Rate N     | vices Ope         | rations & Support<br>Inallocated Funds | Utilities                | Professional S<br>Rate Program       | iervices Re                        | ent                          |                                       |
| OTDE I                | lant                    |                             |                   |                                        |                          |                                      |                                    |                              |                                       |
| OTPS - F              | Cations C               | nagement<br>Company<br>Name | Property<br>Owner | Public School<br>Space                 | % Charged<br>to Contract | Approved FY<br>Budget                | Remaining<br>Amount                | Amendmen<br>Amount           | t Proposed<br>Budget                  |
| OTPS - F              | Cations C               | nagement<br>Company<br>Name | Property<br>Owner | Public School<br>Space                 | % Charged<br>to Contract | Approved FY<br>Budget<br>\$10,000.00 | Remaining<br>Amount<br>\$10,000.00 | Amendment<br>Amount<br>\$0.0 | t Proposed<br>Budget<br>0 \$10,000.00 |

#### 14. Enter "Amendment Amount."

The Amendment Amount must be a negative number. It reflects how much this line item will be decreased.

- 15. Click "Save."
- 16. Click the **"Budget Summary"** tab.

| Fiscal Year     | Budget Info    | rmation                         |                        |                   |                     |                     |                    |
|-----------------|----------------|---------------------------------|------------------------|-------------------|---------------------|---------------------|--------------------|
| Start Date      | End Date       | Approved FY Budget              | YTD Invoiced Amount    | Remainin          | ng Amount Am        | endment Amount      | Proposed E 17      |
| 12/08/2013      | 06/30/2014     | \$30,000.00                     | \$0.00                 |                   | \$30,000.00         | (\$10,000.00)       | \$20,0             |
|                 |                |                                 |                        |                   |                     |                     | Save Submit        |
|                 |                |                                 |                        |                   |                     |                     |                    |
| Prov Dem        | o - ACS Resi   | dential Care                    |                        |                   |                     | (                   | (\$10,000.00) 🔻    |
|                 |                |                                 |                        |                   |                     |                     |                    |
| Budget S        | ummary         | Personnel Services Op           | perations & Support Ut | ilities P         | rofessional Service | s Rent              |                    |
| Contracte       | d Services     | Rate Milestone U                | Inallocated Funds Indi | rect Rate         | Program Income      |                     |                    |
| Budget S        | ummary         | Siew Printer Friendly V         | ersion                 |                   |                     |                     |                    |
|                 |                | Line Item                       | App<br>B               | roved FY<br>udget | Remaining<br>Amount | Amendment<br>Amount | Proposed<br>Budget |
| + Total         | City Funded    | Budget                          |                        | \$30,000.00       | \$30,000.00         | (\$10,000.00)       | \$20,000.00        |
|                 |                |                                 |                        |                   |                     |                     |                    |
| Total<br>(Exclu | Program Inc    | ome<br>Funded Budget; Not Invoi | ced)                   | \$0.00            | \$0.00              | \$0.00              | \$0.00             |
| Total Pro       | gram Budget    | :                               |                        |                   |                     |                     |                    |
| (City Fund      | led Budget + P | rogram Income)                  |                        | \$30,000.00       | \$30,000.00         | (\$10,000.00)       | \$20,000.00        |
|                 |                |                                 |                        |                   |                     |                     |                    |

From the Budget Summary tab, confirm that the Amendment Amount matches the value in the blue bar.

17. Click "Submit."

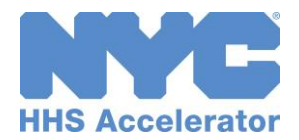

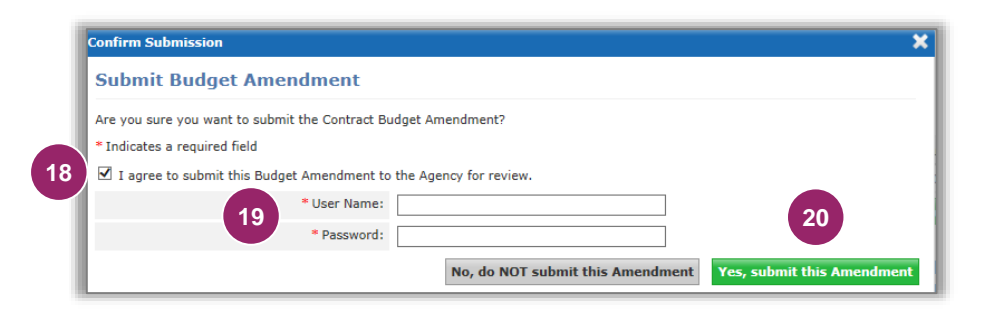

- Select the box to indicate that you agree to submit this Budget Amendment to the Agency for review.
- 19. Enter your "**User Name**" and "**Password**" as your signature.
- 20. Click **"Yes, submit** this Amendment" at the bottom of the screen.

A green message bar will confirm that your Contract Budget Amendment was successfully submitted and will be reviewed by the Agency.

| Contract Budget - Amendment |                                                 |                            |                                     |  |  |  |  |
|-----------------------------|-------------------------------------------------|----------------------------|-------------------------------------|--|--|--|--|
| ✔ Contract Budget Ame       | ndment has been successfully submitted and will | be reviewed by the Agency. | ,                                   |  |  |  |  |
|                             |                                                 |                            | Status: Pending Approval            |  |  |  |  |
| Contract Information        |                                                 |                            |                                     |  |  |  |  |
| Agency:                     | Administration for Children's Services (ACS)    | CT#:                       | CT10680001                          |  |  |  |  |
| Procurement/Contract        | Prov Demo - ACS Residential Care                | Contract Start Date:       | 12/08/2013                          |  |  |  |  |
| Provider                    | Training Provider 1                             | Contract End Date:         | 06/30/2016                          |  |  |  |  |
| December 5 DIN              | 0001470000                                      | Contract Amount:           | \$100,000.00                        |  |  |  |  |
| Procurement E-PIN.          | 0001412222                                      | Program Name:              | Residential Care (RC)               |  |  |  |  |
| Award E-PIN:                | 06814I2222001                                   |                            |                                     |  |  |  |  |
| Fiscal Year Budget Inf      | ormation                                        |                            |                                     |  |  |  |  |
| Start Date End Date         | Approved FY Budget YTD Invoiced Ame             | ount Remaining Amour       | nt Amendment Amount Proposed Budget |  |  |  |  |
| 12/08/2013 06/30/2014       | \$30,000.00                                     | \$0.00 \$30,000.           | 00 (\$10,000.00) \$20,000.00        |  |  |  |  |

Once a negative Amended budget is approved, the Budget Value (\$) on the contract list will adjust accordingly.